## 1. 학생생활상담센터에 상담의뢰하는 방법

가. Tigers+ - 학사행정 - 학적 - 상담관리 - 상담결과입력 화면에서 학생과의 상담결과 입력 나. Tigers+ - 학사행정 - 학적 - 상담관리 - 상담이력 화면에서 해당 내역 조회 버튼 클릭

| 담이력                        | ×                                      |                                 |                                           |                                                    |                     |                                     |                                               |                               |        | 🕝 እነባ.                                                           | 트맵 📑                    |
|----------------------------|----------------------------------------|---------------------------------|-------------------------------------------|----------------------------------------------------|---------------------|-------------------------------------|-----------------------------------------------|-------------------------------|--------|------------------------------------------------------------------|-------------------------|
| 학사행경                       | 점 > 학적 > 심                             | 담관리 > 상담이                       | 력                                         |                                                    |                     |                                     |                                               |                               |        | 🜔 즐겨                                                             | 찾기 🕜 도움말                |
| •713                       | <u>21</u>                              | ○ 전체                            | <ul> <li>당해 한</li> </ul>                  | 기 🔿 당해 학년도 🔾                                       | 직접입                 | 력 2019                              | 9, 03, 01                                     | iii) ~ [2019.                 | .08.31 |                                                                  |                         |
| ·성5                        | 명 혹은 학번                                |                                 |                                           | •상담제목                                              |                     |                                     |                                               |                               |        |                                                                  |                         |
|                            |                                        |                                 |                                           |                                                    |                     |                                     |                                               |                               |        |                                                                  |                         |
| o 상딤<br>No.                | 이력 목록<br>학번                            | 학생명                             | 상태                                        | 소속                                                 | 학년                  | 상담구분                                | 상담일                                           | 상담방법                          | 상담자    | 상담형식                                                             | 조회 역설                   |
| o 상담<br>No.                | i이력 목록<br>학번<br>21                     | <b>학생명</b><br>권병*               | <b>상태</b><br>휴학                           | <b>소속</b><br>메카트로닉스공학과                             | 학년<br>4             | <b>상담구분</b><br>휴학상담                 | 상담일<br>2019-03-14                             | <b>상담방법</b><br>전화             | 상담자    | 상담형식<br>개별상담                                                     | 조회 엑셀<br>조회             |
| • 상담<br>No.<br>1<br>2      | t <b>이력 목록</b><br>학번<br>21<br>21       | <b>학생명</b><br>권병*<br>권병*        | <b>상태</b><br>휴학<br>휴학                     | <b>소속</b><br>메카트로닉스공학과<br>메카트로닉스공학과                | 학년<br>4<br>4        | <b>상담구분</b><br>휴학상담<br>휴학상담         | 상담일<br>2019-03-14<br>2019-03-14               | <b>상담방법</b><br>전화<br>전화       | 상담자    | 상담형식           개별상담           개별상담                               | 조회 엑겔<br>조회<br>소획       |
| o 상담<br>No.<br>1<br>2<br>3 | t <b>이력 목록</b><br>학번<br>21<br>21<br>21 | <b>학생명</b><br>권병*<br>권병*<br>이재* | 상태           휴학           휴학           휴학 | <b>소속</b><br>메카트로닉스공학과<br>메카트로닉스공학과<br>전자전기공학부(전자; | <b>학년</b><br>4<br>3 | <b>상담구분</b><br>휴학상담<br>휴학상담<br>휴학상담 | 상담일<br>2019-03-14<br>2019-03-14<br>2019-03-14 | <b>상담방법</b><br>전화<br>전화<br>전화 | 상담자    | 상담형식           개별상담           개별상담           개별상담           개별상담 | 조회 엑셀<br>조회<br>소피<br>조회 |

다. 상담내용 팝업 창 하단의 "학생생활상담센터 상담의뢰" 버튼 클릭
※ 의뢰 대상자의 상담의뢰 동의 여부(동의/비동의)를 반드시 체크
※ 상담결과 입력 란에 상담결과와 함께 의뢰사유를 간단하게 기술
※ 상담의뢰시 입력하신 상담결과가 학생생활상담센터에 제공됨

| 0.000 000 0000 0000 00 |              |                    |         |                        |                         |
|------------------------|--------------|--------------------|---------|------------------------|-------------------------|
| 상담일자                   | 2019-09-25 🛗 |                    |         |                        |                         |
| 상담구분                   | 미복학제적상담      | ~                  | 상담사유    | 기타                     | ~                       |
| 상담방법                   | 전화           | ~                  | 상담형식    | 개별상담                   | ~                       |
| 공개여부                   | ୍ର ଜା 💿 ତା   | 니오                 |         |                        |                         |
| 상담묘청<br>내용             |              |                    |         |                        |                         |
|                        |              |                    |         |                        |                         |
|                        | *학생생활상담센터 상담 | <sup>상의뢰시</sup> 상  | 담결과와 함께 | 의뢰사유를 간단히              | ·게 기술해 주세요              |
| 상담결과                   | *학생생활상담센터 상담 | <sup>감의</sup> 뢰시 상 | 담결과와 함께 | 의뢰사유를 간단히              | ·게 기술해 주세요              |
| 상담결과<br>학생생활성          | *학생생활상담센터 상담 | 참의뢰시 상<br>담의뢰시 입   | 담결과와 함께 | 의뢰사유를 간단히<br>과가 학생생활상담 | ·게 기술해 주세요<br>호센터에 제공됩니 |

## \* 상담의뢰가 정상적으로 이루어지면 아래와 같이 변경됨

학생생활상담센터 상담의뢰 2019년 10월 11일 학생생활상담센터에 상담의뢰 되었습니다.

의뢰 대상자의 상담의뢰 동의 여부 💿 동의 🛛 비동의